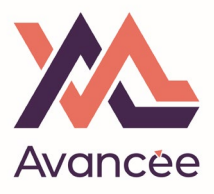

Ouvrez la page : <a href="https://www.moncompteformation.gouv.fr/espace-prive/html/#/">https://www.moncompteformation.gouv.fr/espace-prive/html/#/</a>

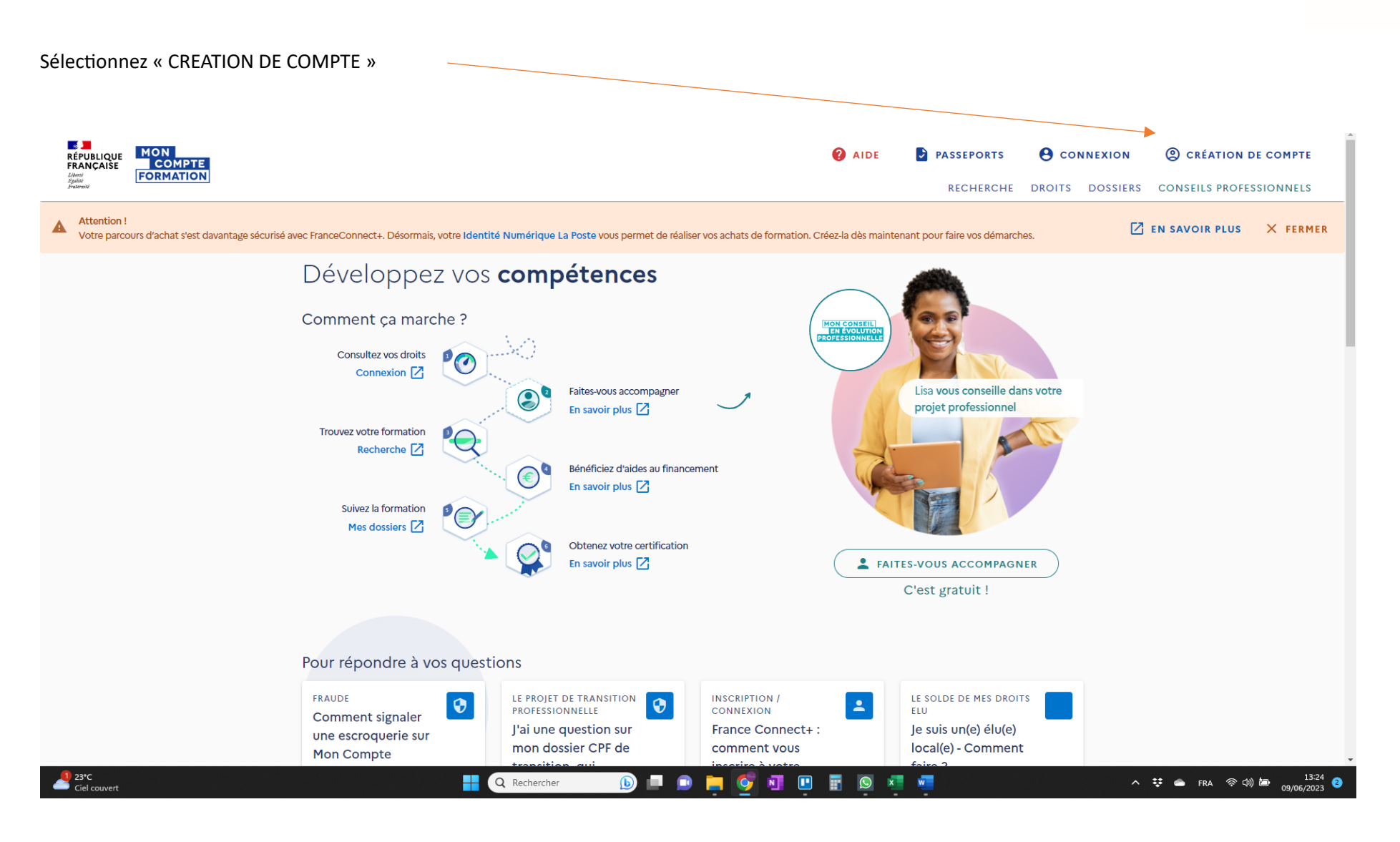

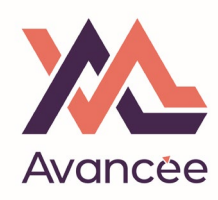

| Remplissez les information                                 | ns demandées                                                      |                                                                                                    |                                                           |                                             |                                     | Д                                          |
|------------------------------------------------------------|-------------------------------------------------------------------|----------------------------------------------------------------------------------------------------|-----------------------------------------------------------|---------------------------------------------|-------------------------------------|--------------------------------------------|
| RÉPUBLIQUE<br>FRANÇAISE<br>L'Ann<br>General<br>Formation   |                                                                   |                                                                                                    | 2 AIDE                                                    | PASSEPORTS<br>RECHERCHE                     | <b>CONNEXION</b><br>DROITS DOSSIERS | CRÉATION DE COMPTE CONSEILS PROFESSIONNELS |
|                                                            | Accueil > Création de compte                                      |                                                                                                    |                                                           |                                             |                                     |                                            |
|                                                            | <ul> <li>Création de cor</li> </ul>                               | npte                                                                                                    |                                                           |                                             |                                     |                                            |
|                                                            |                                                                   | Commencez par renseigner votre identité.<br>Numéro de sécurité sociale<br>Nom de naissance<br>Saisissez uniquement votre nom de naissance<br>CONTINUER                                                        | 0                                                         |                                             |                                     |                                            |
| AIDE ACTUALITÉS                                            |                                                                   |                                                                                                    |                                                           |                                             |                                     | CONSEILS PROFESSIONNELS                    |
| RÉPUBLIQUE<br>FRANÇAISE<br>Liberté<br>Egitié<br>Fraternité | La Caisse des Dépôts<br>Dépôts<br>per les parcours de vie legifra | compte formation est un service mandaté par le ministère du Travail, d<br>ition, maintenance, traitements informatiques et assistance technique<br>ance.gouv.fr [2] service-public.fr [2] gouvernement.fr [2] | lu Plein emploi et de l'Insel<br>travail-emploi.gouv.fr ( | tion. La Caisse des Dépôts<br>🛂 france.fr 🔀 | gère le site du Compte perso        | nnel de formation : conception,            |

Cliquez « CONTINUER »

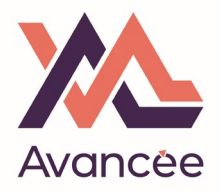

Entrez votre numéro.

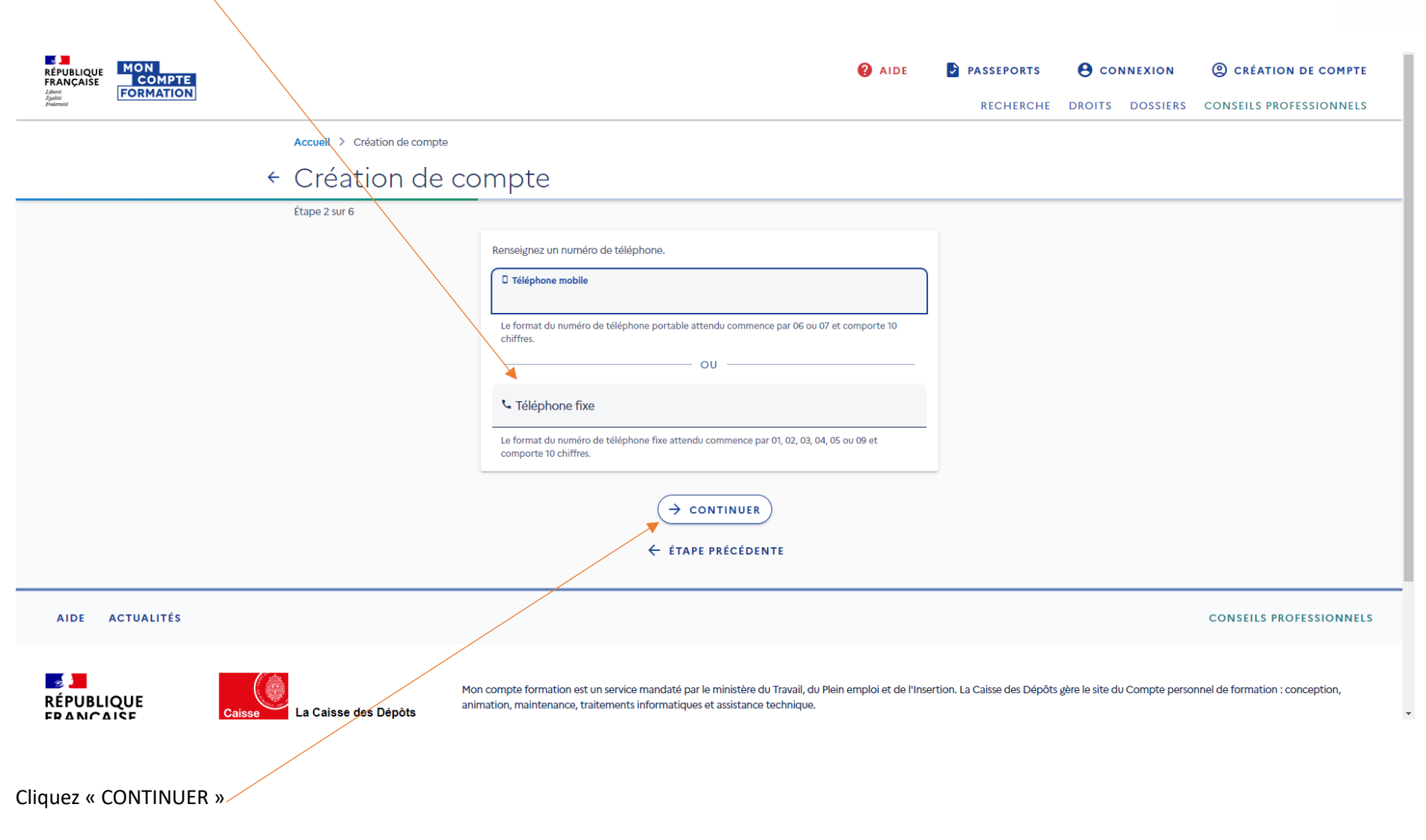

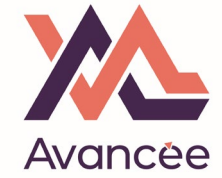

| Entrez votre adresse mail.                          | l. Vous recevrez un code de sécurité à cette adresse pour confirmer la création du compte CPF. |                                                                                                    |                                                                |  |                         | A                      |                                                 |
|-----------------------------------------------------|------------------------------------------------------------------------------------------------|----------------------------------------------------------------------------------------------------|----------------------------------------------------------------|--|-------------------------|------------------------|-------------------------------------------------|
| Puis votre adresse postale.                         |                                                                                                |                                                                                                    |                                                                |  |                         |                        |                                                 |
| RÉPULLOUE MON<br>FRANÇAISE COMPTE<br>Anala<br>Anala |                                                                                                |                                                                                                    |                                                                |  | PASSEPORTS<br>RECHERCHE | <b>OROITS</b> DOSSIERS | © CRÉATION DE COMPTE<br>CONSEILS PROFESSIONNELS |
|                                                     | Accueil > Création de con<br>← Création de con                                                 | mpte                                                                                                    |                                                                |  |                         |                        |                                                 |
|                                                     | Etape 3vur 6                                                                                   | Renseignez votre adresse email personnelle Adresse email personnelle Un code de sécurité vous sera envoyé par email inscription Renseignez votre adresse postale Numéro de voie Type de voie Exemple de type de voie : Rue, Allée, Chemin Nom de la voie Complément d'adresse Lieu Dit Ville, code postal Constant de la voie Complément d'adresse Lieu Dit Complément d'adresse Lieu Dit Complément d'adresse Lieu Dit Complément d'adresse Complément d'adresse Complément d'adresse Complément d'adresse Code postal | Ià cette adresse afin de finaliser votre  Indice de répétition |  |                         |                        |                                                 |

Cliquez « CONTINUER »

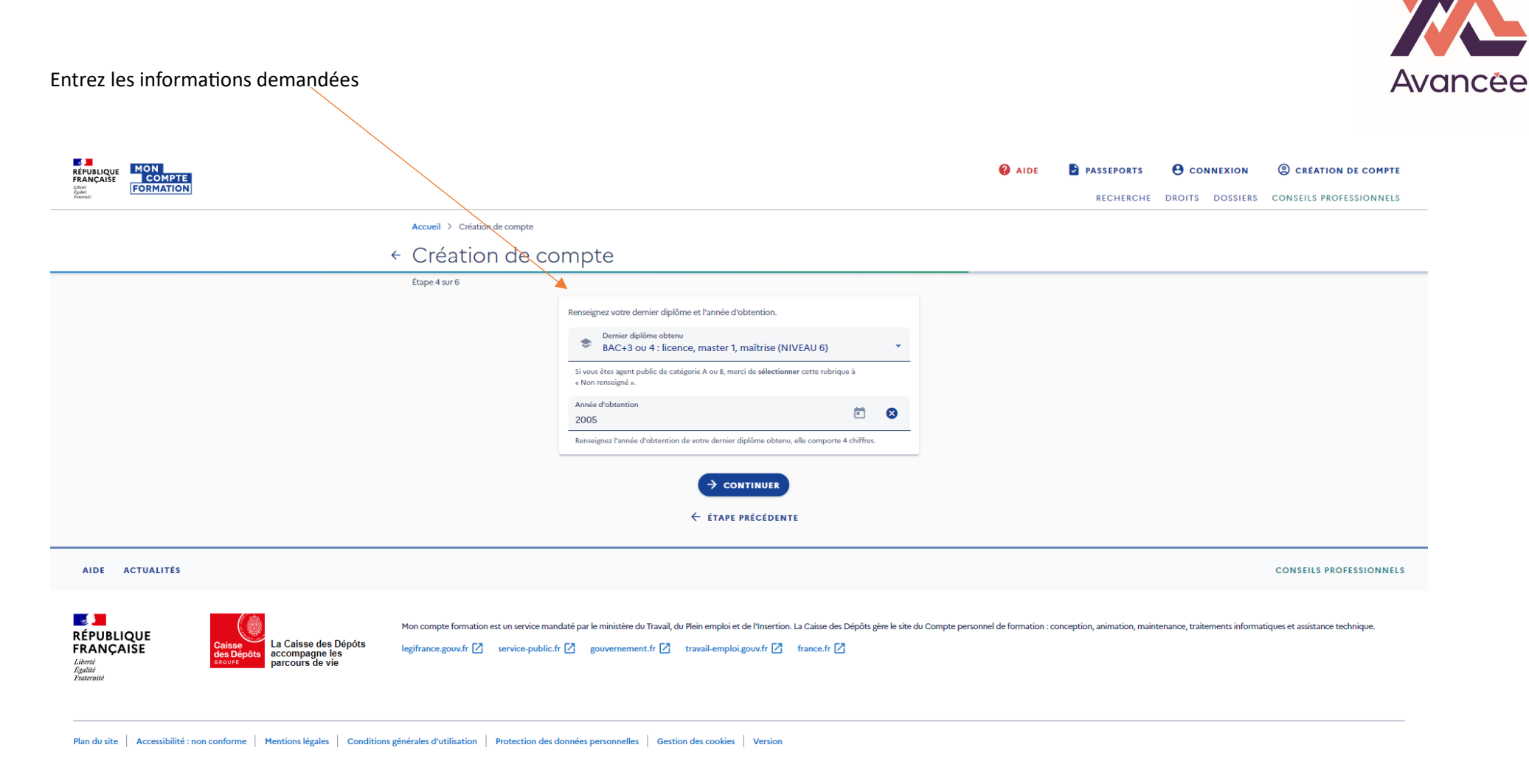

Cliquez « CONTINUER »

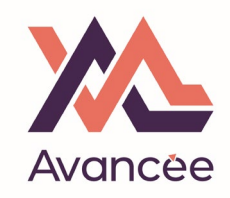

Créez votre mot de passe en respectant les obligations de format.

| REPUBLICUE<br>FRANÇAISE<br>Française<br>Formation                                                                                                    | AIDE                         | PASSEPORTS               | <b>ORDITINE DOSSIERS</b>      | CONSEILS PROFESSIONNELS           |
|----------------------------------------------------------------------------------------------------|------------------------------|--------------------------|-------------------------------|-----------------------------------|
| Accueil > Création de compte                                                                                                    |                              |                          |                               |                                   |
| < Création de compte                                                                                                    |                              |                          |                               |                                   |
| Étape 5 sur 6                                                                                                    |                              |                          |                               |                                   |
| Finalisez votre compte en créant votre mot de passe                                                                                                    |                              |                          |                               |                                   |
| Mot de passe O                                                                                                    |                              |                          |                               |                                   |
| 8+ a A 1<br>Votre mot de passe doit comporter au minimum 8 caractères, 1 minuscule, 1 majuscule et 1 chiffre.                                                                                                    |                              |                          |                               |                                   |
| Confirmez votre mot de passe                                                                                                    |                              |                          |                               |                                   |
| ☐ J'ai lu et j'accepte les conditions générales d'utilisation                                                                                                    |                              |                          |                               |                                   |
| Consultez la politique de la protection des données à caractère personnel                                                                                                    |                              |                          |                               |                                   |
| → CONTINUER ← ÉTAPE PRÉCÉDENTE                                                                                                    |                              |                          |                               |                                   |
| AIDE ACTUALITÉS                                                                                                    |                              |                          |                               | CONSEILS PROFESSIONNELS           |
| République<br>Républic<br>Retrie<br>Retrie<br>Retri<br>Retrie<br>Retrie<br>Retri<br>Retrie<br>Retrie<br>Retrie<br>Retrie<br>Retrie<br>Retrie<br>Re | e personnel de formation : c | onception, animation, ma | iintenance, traitements infor | matiques et assistance technique. |
| Cochez la case des CGU.                                                                                                    |                              |                          |                               |                                   |
| Cliquez « CONTINUER »                                                                                                    |                              |                          |                               |                                   |

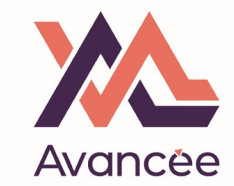

Vérifiez votre boite mail (et courrier indésirable) et trouvez l'email contenant le code de sécurité puis entrez le ici.

| RÉPUBLQUE MON<br>FRANÇAISE COMPTE<br>factories FORMATION                                            |                                                                                                    | AIDE PASSEPORTS OCUPATION CONFERINCES     RECHERCHE DROITS DOSSIERS CONSELLS PROFESSIONNELS                                                                      |
|----------------------------------------------------------------------------------------------------|----------------------------------------------------------------------------------------------------|----------------------------------------------------------------------------------------------------|
|                                                                                                    | Accueil > Création de compte                                                                                                    |                                                                                                    |
|                                                                                                    | ← Création de compte                                                                                                    |                                                                                                    |
|                                                                                                    | Etape 6 sur 6<br>Confirmez votre adresse email<br>Par mesure de sécurité un email vous a été envoyé infadresse jer***niegen<br>Vous devez confirmer votre inscription en salisisant le code à 8 chiffres<br>email.<br>Code à 6 chiffres<br>VALIDER<br>É TAPE PRÉCÉDENTE<br>Vous n'avez pas reçu d'email ?<br>RENVOYER L'EMAIL<br>@ BESOIN PYAIDE ? | sgmail.com.<br>res présent dans cet                                                                                                    |
| AIDE ACTUALITÉS                                                                                     |                                                                                                    | CONSEILS PROFESSIONNELS                                                                                                    |
| République<br>Rent<br>La Caisse des Dépôts<br>accompagine les<br>accompagine les<br>parcours de vie | Mon compte formation est un service mandaté par le ministère du Travail, du Plein emploi et de l'Insertion. La Caisse<br>legifrance.gouv.fr 🏹 service-public.fr 🏹 gouvernement.fr 🏹 travail-emploi.gouv.fr 🖉 france.fr                                                                                                    | sse des Dépôts gère le site du Compte personnel de formation : conception, animation, maintenance, traitements informatiques et assistance technique.<br>ze.fr [ |

Cliquez « VALIDER »

Si vous n'avez pas reçu de mail (laissez passer quelques heures), cliquez « RENVOYER L'EMAIL »

Votre compte est créé – Identifiez-vous avec votre numéro de sécurité social et votre mot de passe nouvellement créé.

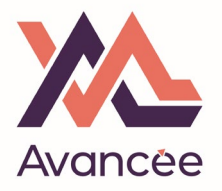

Une fois dans votre compte, cliquez sur « DROITS ».

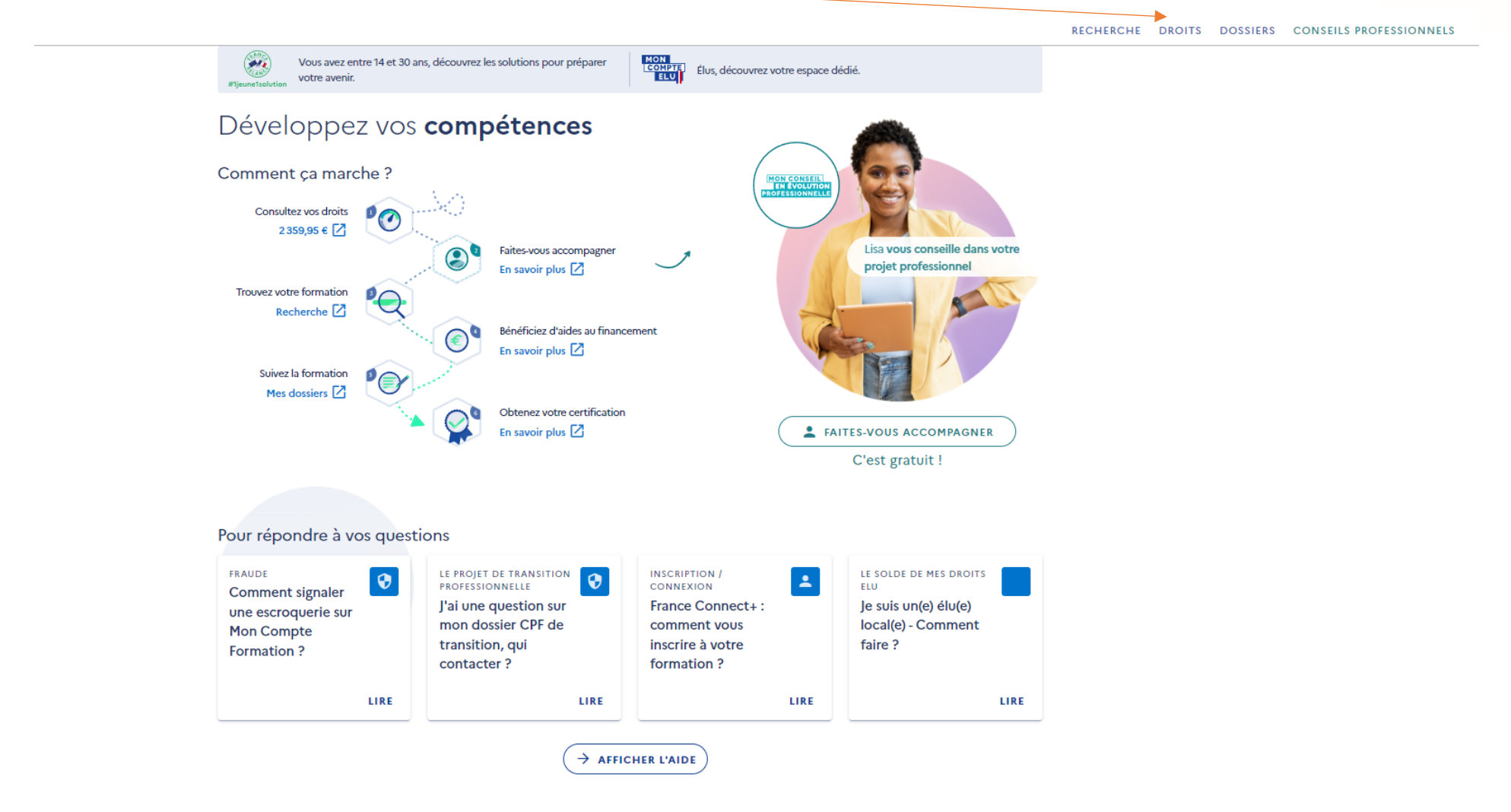

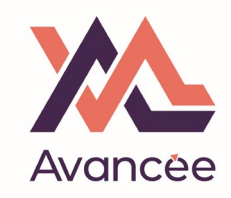

## Votre budget disponible est indiqué ici.

1

| Lowie FORMATION<br>Souther Southers |                                                                                            |                                                                  |                                                    |                                      | RECHERCHE | DROITS DOSSIERS | CONSEILS PROFESSIONNELS |
|-------------------------------------|--------------------------------------------------------------------------------------------|------------------------------------------------------------------|----------------------------------------------------|--------------------------------------|-----------|-----------------|-------------------------|
|                                     | Accueil > Vos droits formation                                                             |                                                                  |                                                    |                                      |           |                 |                         |
|                                     | ← Vos droits forma                                                                         | ation                                                            |                                                    |                                      |           |                 |                         |
|                                     |                                                                                            | £                                                                |                                                    | Ø                                    |           |                 |                         |
|                                     | Vos droits en euros                                                                        | e e                                                              | En savoir plus sur vos dro                         | its                                  |           |                 |                         |
|                                     | MONTANT DISPONIBLE<br>2 359,95 €                                                           | ~                                                                | En                                                 |                                      |           |                 |                         |
|                                     | Onsulter l'historique                                                                      | >                                                                |                                                    |                                      |           |                 |                         |
|                                     | Q Chercher une formation                                                                   |                                                                  |                                                    |                                      |           |                 |                         |
|                                     | Votre avis sur la consultation de vos droits<br>Je donne<br>mon avis<br>Voxusagers gouv.fr |                                                                  |                                                    |                                      |           |                 |                         |
|                                     |                                                                                            |                                                                  |                                                    |                                      |           |                 |                         |
|                                     | MES DÉMARCHES<br>Comment signaler<br>une erreur sur le<br>solde de mon<br>compte ?         | MES DÉMARCHES<br>Comment<br>transformer mes<br>heures en euros ? | MES DÉMARCHES<br>Consulter mes droits<br>formation | MES DROITS<br>Salarié de droit privé |           |                 |                         |
|                                     | Lire                                                                                       | Lire                                                             | Lire                                               | Lire                                 |           |                 |                         |